# Solicitud de Tasación TAD (Tramites a Distancia)

La/El solicitante que desee dar inicio al trámite debe ingresar a la web <u>https://tramitesadistancia.gob.ar/</u>

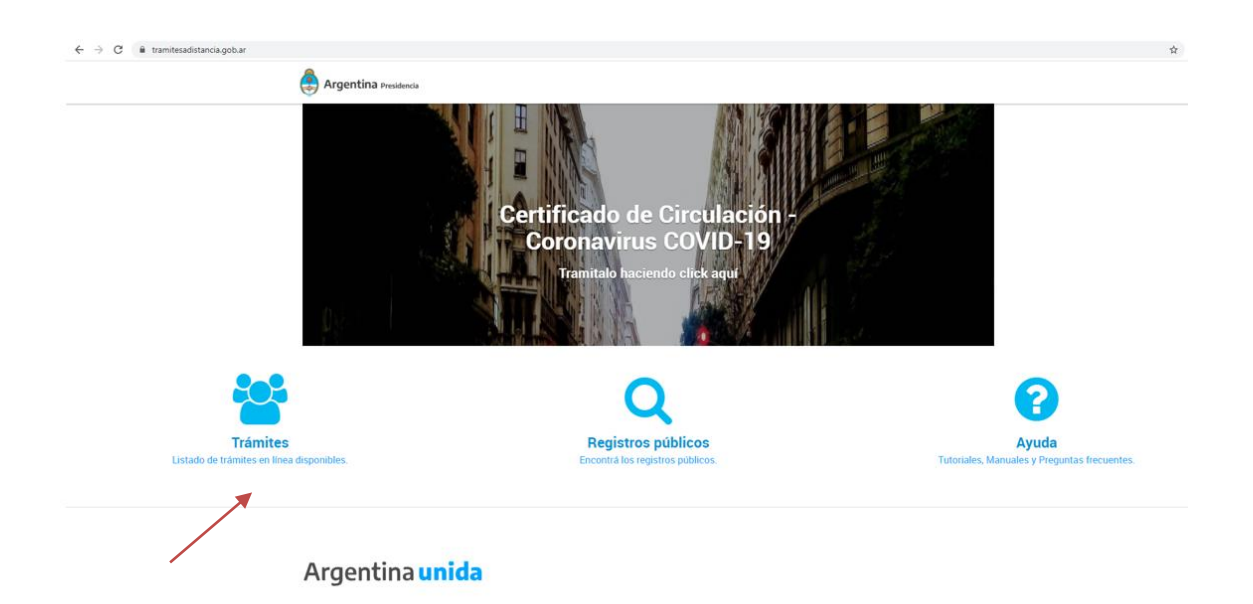

Dentro de la Web encontrará un link para efectuar la búsqueda del trámite, una vez allí colocará el nombre (tasación, solicitud de tasación)

| 🚑 Trámites a Distancia                                                                                                    | INICIO TRÂMITES REGISTROS PÚBLICOS CONSULTA TU EXPEDIENTE                              |
|----------------------------------------------------------------------------------------------------|----------------------------------------------------------------------------------------|
|                                                                                                    | INGRESAR > ANSES BORA NIC NO RESIDENTES AFIP CON UNI MI ARGENTINA                      |
| <b>Trámites</b><br>Busca tu trámite por Nombre, Organismo o Temática:<br>Los trámites con el Icono 🚱 indican que el mismo es | relacionada.<br>s pago.                                                                |
| Organismo                                                                                                    | Q<br>Se encontró 1 resultado                                                           |
| NIC Argentina<br>Ministerio de Justicia y Derechos Humanos                                                                   | Solicitud de tasación #Tribunal de Tasaciones de la Nación - TTN Solicitud de tasación |
| Ministerio de Obras Públicas<br>Secretaría de Asuntos Estratégicos - SAE<br>Instituto Nacional de Servicios Sociales para    | Mostrando 1 a 1 de 1-ver. 5 v « Anterior 1 Siguiente »                                 |
| Jubilados y Pensionados - INSSJP<br>Turismo Social<br>Instituto Nacional de Tecnología Agropecuaria                          | 0                                                                                      |
| Superintendencia de Servicios de Salud - SSS<br>Servicio Nacional de Sanidad y Calidad<br>Agroalimentaria - SENASA           | 0                                                                                      |
| Administración Nacional de la Seguridad Social -<br>ANSES                                                                    | 0                                                                                      |

Se desplegarán los detalles del mismo.

Home / Trámites / Solicitud de tasación

## Solicitud de tasación

#Tribunal de Tasaciones de la Nación - TTN

Información anexa en formato digital PDF (planos, escritura, catastro, documentos de texto, planillas de cálculo, imágenes, inventarios) – Consignar si la tasación solicitada es de compra o venta, locación o venta y locación. Seguro de incendio, concesión.

#### Para bienes inmuebles

- Locación: consignar el plazo
- Compañías de seguros: consignar a que resolución de la SSN se basa la solicitud de tasación
- En caso de existir una tasación anterior enviar el dictamen de valor

#### Para bienes muebles

- Información anexa en porte digital, en lo posible no superar el tamaño de 1 mb por cada archivo
- Aeronaves copia de la especificación técnica y manuales
- Embarcaciones: copia del plano y de la especificación técnica
- Rodados: copia del título de propiedad
- Antenas
- Información anexa en porte digital, en lo posible no superar el tamaño de 1 mb por cada archivo
- Aeronaves copia de la especificación técnica y manuales
- Embarcaciones: copia del plano y de la especificación técnica
- Rodados: copia del título de propiedad
- Antenas

Datos necesarios de las antenas en formato digital.

- Tipo de Antena:
- Altura de la Antena: (m)
- Altura del Edificio: (m)
- Potencia de equipos Instalados: (Kw)
- Superficie ocupada por equipos o por el cerco de seguridad: (m2) (De ambas la mayor)
- · Otro:

En caso de no existir un contacto alternativo se repitan los datos del contacto principal.

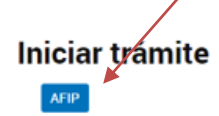

Para dar inicio la/el interesado deberá clickear en "Iniciar trámite" "AFIP" y automáticamente nos deriva a la web de la AFIP que es donde se deberá loguear ingresando su CUIT/CUIL y su respectiva clave

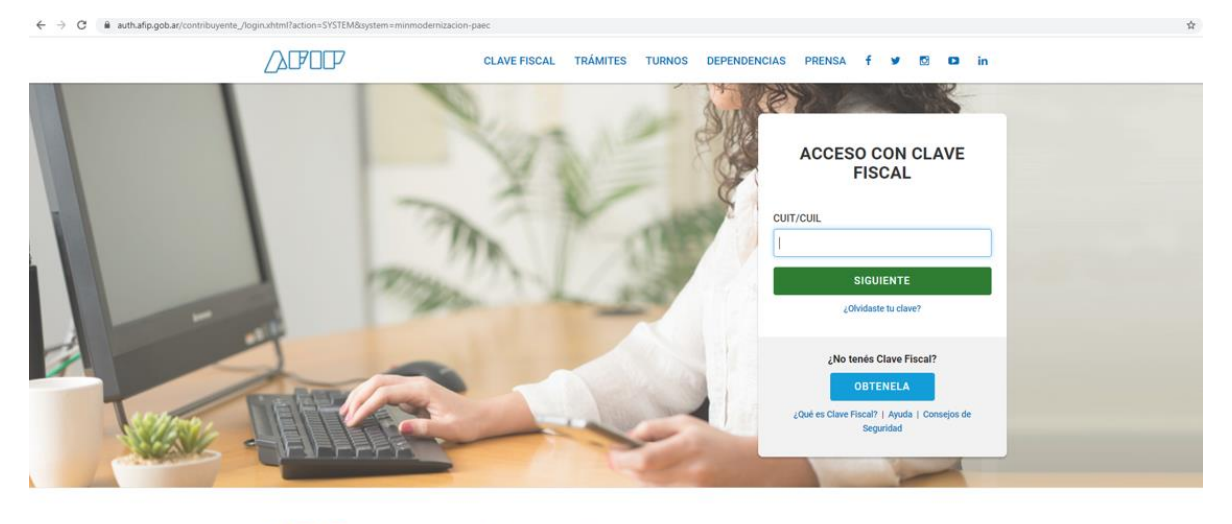

Administración Federal de Ingresos Públicos

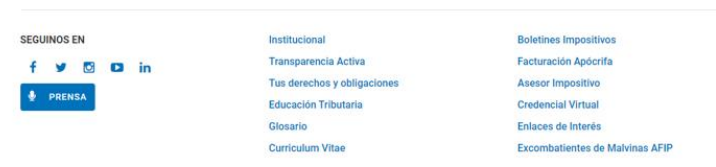

EL CUIT ingresado debe ser el de organismo/Empresa o Apoderado, ya que este será quien intercambie con el organismo durante la tramitación

| an an an | ACCESO CON CLAVE<br>FISCAL                               |
|----------|----------------------------------------------------------|
| C        | UIT/CUIL                                                 |
|          |                                                          |
|          | SIGUIENTE                                                |
|          | ¿Olvidaste tu clave?                                     |
|          | ¿No tenés Clave Fiscal?                                  |
|          | OBTENELA                                                 |
|          | ¿Qué es Clave Fiscal?   Ayuda   Consejos de<br>Seguridad |

En esta instancia se da comienzo a la tramitación, se deberán seleccionar, completar y adjuntar lo requerido por el Tribunal de Tasaciones de la Nación

| Adjunta documentación.                                                                               |             |
|----------------------------------------------------------------------------------------------------|-------------|
| Los documentos marcados con 🍁 son obligatorios.                                                      |             |
| Antes de comenzar                                                                                    |             |
| Seleccione las opciones que correspondan:                                                            |             |
| BIENES INMUEBLES                                                                                     |             |
| BIENES MUEBLES                                                                                       |             |
| LOCACIÓN DE INSTALACIONES DE ANTENAS                                                                 |             |
| Formulario de datos alternativos de contecto 🗮                                                       | COMPLETAR   |
|                                                                                                    |             |
| Solicitud <b>*</b>                                                                                   | (% ADJUNTAR |
| Comprobante de transferencia del derecho (uno por cada dirección física del bien) *                  | S ADJUNTAR  |
| Información anexa (planos, escritura, catastro, documentos de texto, planillas de cálculo, imágenes, | S ADJUNTAR  |
| inventarios, etc.) 🗰                                                                                 |             |

EN EL CASO DE LAS COMPAÑIAS DE SEGUROS que cuenten con la tasación anterior (Informe de Valor) y que soliciten una Actualización, se deberá agregar a la nota de Pedido el número de expediente de esa tasación anterior y la DDJJ (ver modelo). Asimismo, adjuntarán al expediente ese informe de valor.

### Modelo DDJJ a TTN

"En mi carácter de ... de la compañía ... declaro que el inmueble sito en .... sobre el que se solicita tasación por actualización se encuentra en similares condiciones de conservación y mantenimiento a las observadas por personal del TRIBUNAL DE TASACIONES DE LA NACION a fecha ... en la que se realizó la tasación que adjunto a la presente." EL RESTO DE LOS SOLICITANTES que cuenten con la tasación anterior, deberán agregar a la nota de pedido el número de expediente de esa tasación y adjuntarán al expediente ese informe de valor.

LOS QUE NO CUENTEN CON una tasación anterior realizada por el TTN, deberán consignarlo en la nota de pedido.

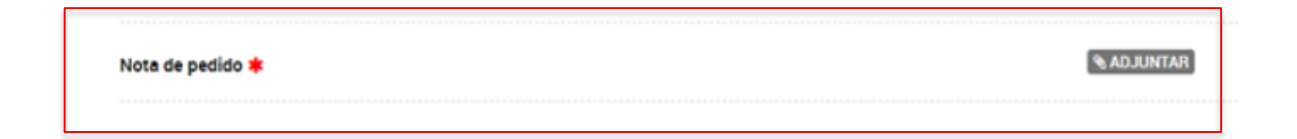

Una vez confirmado el trámite solo resta aguardar la recepción control y posterior comunicación del organismo a la/el solicitante, a través de la plataforma TAD.